# การตรวจสอบเครื่องคอมพิวเตอร์ ที่ติดตั้งระบบป้องกันไวรัสชื่อ OfficeScan และติดตั้ง Windows/Software Update Service (SUS)

- 1. เปิดเครื่องคอมพิวเตอร์
- 2. ตรวจสอบการติดตั้งระบบป้องกันไวรัส ชื่อ

OfficeScan โดยสังเกต Icon 🖤 ที่บนแถบงาน (taskbar) ที่ด้านล่างของหน้าจอภาพ

EN 🔇 😼 🧐 🙆 🐠 23:41

หากพบ Icon

ดังกล่าว แสดงว่าท่านได้ติดตั้งระบบป้องกันไวรัสชื่อ OfficeScan ที่สำนักคอมพิวเตอร์ได้ให้บริการ

- ตรวจสอบการติดตั้ง Windows/Software Update Service (SUS) เพื่อปรับปรุงช่องโหว่ของโปรแกรม ระบบปฏิบัติการวินโดว์ที่ใช้งานแบบอัตโนมัติ
  - บนแถบงาน (taskbar) ที่ด้านล่างของหน้าจอ ของคุณ ให้คลิก เริ่ม (Start) แล้วคลิก แผง ควบคุม (Control Panel)
  - ในหน้าต่าง แผงควบคุม (Control Panel) ให้
    คลิก Icon ที่ Automatic Updates

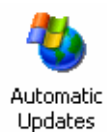

จะปรากฏดังรูปข้างล่าง โดยจะไม่สามารถแก้ไข ค่าใดๆได้ แสดงว่า การติดตั้ง Windows/Software Update Service (SUS) เรียบร้อยแล้ว

|                                                                                        | tes                                                                                                    |                                                                                                    |                                                                                                    |                                                                                           | <u>? ×</u>                        |
|----------------------------------------------------------------------------------------|----------------------------------------------------------------------------------------------------|----------------------------------------------------------------------------------------------------|----------------------------------------------------------------------------------------------------|-------------------------------------------------------------------------------------------|-----------------------------------|
| 🥹 Windo<br>to your                                                                     | vs can find the updai<br>computer.                                                                                                    | tes you nee                                                                                                    | d and del                                                                                                    | iver them dir                                                                             | ectly                             |
| Keep my con<br>Update soft<br>other update                                             | nputer up to date. W<br>vare may be automat<br>vs.                                                                                                    | ith this settir<br>ically updat                                                                                                    | ng enable<br>ed prior to                                                                                             | d, Windows<br>applying ar                                                                 | y                                 |
| earn more abo                                                                          | ut automatic updating                                                                                                    | 3                                                                                                    |                                                                                                    |                                                                                           |                                   |
| C Notify me<br>before ins                                                              | before downloading<br>talling them on my co                                                                                                    | any update:<br>mputer                                                                                                    | s and not                                                                                                    | ify me again                                                                              |                                   |
| $\mathbf{c} \frac{Download}{ready to b}$                                               | l the updates automa<br>e installed                                                                                                    | atically and r                                                                                                    | notify me                                                                                                    | when they a                                                                               | re                                |
| C Automatic<br>schedule                                                                | ally download the up<br>that I specify                                                                                                    | idates, and                                                                                                    | install the                                                                                                    | m on the                                                                                  |                                   |
| Every da                                                                               | y 💌                                                                                                    | at 11:00                                                                                                    |                                                                                                    | -                                                                                         |                                   |
| Learn mo                                                                               | e about scheduled ir                                                                                                    | nstalling                                                                                                    |                                                                                                    |                                                                                           |                                   |
|                                                                                        |                                                                                                    |                                                                                                    | D <u>e</u> cl                                                                                                    | ined Update                                                                               | s                                 |
|                                                                                        | OK                                                                                                    | Ca                                                                                                    | ncel                                                                                                    | Apply                                                                                     |                                   |
|                                                                                        |                                                                                                    |                                                                                                    |                                                                                                    |                                                                                           |                                   |
| หากท่านไ<br>และ W                                                                      | ดัตรวจสอบกา<br>indows/Softv                                                                                                    | ารติดตั้ง<br>ware U                                                                                                    | ระบบ<br>pdate                                                                                                    | ป้องกัน<br>Servic                                                                         | ไวรัล<br>ce                       |
| หากท่านไ<br>และ W<br>(SUS) บ                                                           | ดัตรวจสอบกา<br>indows/Soft<br>นเครื่องคอม <sup>.</sup><br>ตามขั้นด                                                                                                    | ารติดตั้ง<br>ware U<br>พิวเตอร่<br>กอนข้าง                                                                                                    | ระบบ<br>pdate<br>ร์ แล้ว<br>เต้น                                                                                     | ป้องกัน<br>Servic<br>ไม่เป็เ                                                              | ไวรัส<br>ce<br>เไป                |
| หากท่านไ<br>และ W<br>(SUS) บ<br>โปร                                                    | ดัตรวจสอบก<br>indows/Soft<br>นเครื่องคอม<br>ตามขั้นด<br>ดแจ้งมายังส่                                                                                                    | ารติดตั้ง<br>ware U<br>พิวเตอร์<br>าอนข้าง<br>ถ้านักค                                                                                                    | ระบบ<br>pdate<br>ร์ แล้ว<br>ต้น<br>อมพิ <sup>-</sup>                                                                 | ป้องกัน<br>Servic<br>ไม่เป็น<br>วเตอร์                                                    | ไวรัส<br>ะe<br>เไป                |
| หากท่านไ<br>และ W<br>(SUS) บ<br>โปร                                                    | ดัตรวจสอบก<br>indows/Soft<br>นเครื่องคอม<br>ตามขั้นด<br>ดแจ้งมายังส่<br>โทร                                                                                                    | ารติดตั้ง<br>ware U<br>พิวเตอร่<br>กอนข้าง<br>ำนักค<br>ั 5045                                                                                                    | ระบบ<br>pdate<br>ร์ แล้ว<br>เต้น<br>อมพิ′                                                                            | ป้องกัน<br>Servic<br>ไม่เป็น<br>วเตอร์                                                    | ไวรัส<br>ce<br>เไป                |
| หากท่านไ<br>และ W<br>(SUS) บ<br>โปร<br>เพื่อสำน่                                       | ดัตรวจสอบก<br>indows/Soft<br>นเครื่องคอม<br>ตามขั้นต<br>ดแจ้งมายังส่<br>โทร<br>เักคอมพิวเตย                                                                                                    | ารติดตั้ง<br>ware U<br>พิวเตอร่<br>กอนข้าง<br><b>กานักค</b><br>ร <b>5045</b><br>อร์จะส่ง                                                                         | ระบบ<br>pdate<br>ธ์ แล้ว<br>เต้น<br>อ <b>มพ</b> ิว<br>เจ้าหเ                                                         | ป้องกัน<br>Servic<br>ไม่เป็น<br>วเตอร์<br>เ้าที่เข้า                                      | ไวรัส<br>ะe<br>เไป<br>ไป          |
| หากท่านไ<br>และ W<br>(SUS) บ<br>โปร<br>เพื่อสำน่                                       | ดัตรวจสอบก<br>indows/Soft<br>นเครื่องคอม<br>ตามขั้นด<br>ดแจ้งมายังส่<br>โทร<br>โกคอมพิวเตย<br>าเนินการติด                                                                                                | ารติดตั้ง<br>ware U<br>พิวเตอร่<br>กอนข้าง<br>สำนักค<br>ร 5045<br>อร์จะส่ง                                                                                       | ระบบ<br>pdate<br>ธ์ แล้ว<br>เด้น<br>อ <b>มพิ</b> ว<br>เจ้าหา<br>เจ้าหา                                               | ป้องกัน<br>Servic<br>ไม่เป็น<br>วเตอร์<br>เ้าที่เข้า<br>ล่าว                              | ไวรัส<br>ce<br>เไป                |
| หากท่านไ<br>และ W<br>(SUS) บ<br>โปร<br>เพื่อสำน่<br>ด่                                 | ดัตรวจสอบกา<br>indows/Soft<br>นเครื่องคอม<br>ตามขั้นด<br>ดแจ้งมายังส่<br>โทร<br>โกคอมพิวเตอ<br>าเนินการติด<br>ห                                                                                          | ารติดตั้ง<br>ware U<br>พิวเตอร่<br>กอนข้าง<br><b>กำนักค</b><br>ร <b>5045</b><br>อร์จะส่ง<br>ตั้งระบบ<br><b>เรือ</b>                                              | ระบบ<br>pdate<br>ร์ แล้ว<br>เด้น<br>อ <b>มพิ</b> ว<br>เจ้าหน<br>มดังกล                                               | ป้องกัน<br>Servic<br>ไม่เป็ง<br>วเตอร์<br>เ้าที่เข้า<br>ล่าว                              | ไวรัส<br>:e<br>เไป<br>ใป          |
| หากท่านไ<br>และ W<br>(SUS) บ<br>โปร<br>เพื่อสำน่<br>ด่<br><b>เ่านสามา</b>              | ดัตรวจสอบกา<br>indows/Softv<br>นเครื่องคอม<br>ตามขั้นด<br>ดแจ้งมายังส่<br>โทร<br>เกคอมพิวเตย<br>าเนินการติด<br>ห<br>รถติดตั้งระบ                                                                         | ารติดตั้ง<br>ware U<br>พิวเตอร่<br>กอนข้าง<br>ก <b>ร 5045</b><br>วร์จะส่ง<br>ตั้งระบบ<br>เรือ<br>บป้องก็                                                         | ระบบ<br>pdate<br>ร์ แล้ว<br>เต้น<br>อ <b>มพิ</b><br>เจ้าหา<br>เจ้าหา<br>มดังกา                                       | ป้องกัน<br>Servic<br>ไม่เป็น<br>วเตอร์<br>เ้าที่เข้า<br>ล่าว                              | ไวรัส<br>ce<br>เไป<br>ไป          |
| หากท่านไ<br>และ W<br>(SUS) บ<br>โปร<br>เพื่อสำน่<br>ด่<br>่านสามา                      | ดัตรวจสอบกา<br>indows/Soft<br>นเครื่องคอม<br>ตามขั้นด<br>ดแจ้งมายังส่<br>โทร<br>เกคอมพิวเตย<br>าเนินการติด<br>าเนินการติด<br>ห<br>รถติดตั้งระบ<br>ได้ที่ เว็บไซฯ                                         | ารติดตั้ง<br>ware U<br>พิวเตอร่<br>กอนข้าง<br><b>สำนักค</b><br>5 <b>5045</b><br>อร์จะส่ง<br>ตั้งระบบ<br>เรือ<br>บป้องก็<br>ต์มหาวิ                               | ระบบ<br>pdate<br>ร์ แล้ว<br>เด้น<br>อมพิ<br>เจ้าหา<br>มดังกร<br>มดังกร<br>ทยาลั                                      | ป้องกัน<br>Servic<br>ไม่เป็น<br>วเตอร์<br>เัาที่เข้า<br>ล่าว<br>ัสด้วยตั้ย                | ไวรัล<br>:e<br>เไป<br>ไป          |
| หากท่านไ<br>และ W<br>(SUS) บ<br>โปร<br>เพื่อสำน่<br>ด่<br><b>่านสามา</b>               | ดัตรวจสอบก<br>indows/Soft<br>นเครื่องคอม<br>ตามขั้นด<br>ดแจ้งมายังส่<br>โทร<br>เกคอมพิวเตย<br>าเนินการติด<br>ห<br>รถติดตั้งระบ<br>ได้ที่ เว็บไซ<br>http://www                                            | ารติดตั้ง<br>ware U<br>พิวเตอร่<br>กอนข้าง<br><b>ร้ 5045</b><br>วร์จะส่ง<br>ตั้งระบบ<br>หรือ<br>บป้องก็<br>ต์มหาวิ<br>พ.swu.                                     | ระบบ<br>pdate<br>ธ์ แล้ว<br>ตัน<br>อมพิ<br>เจ้าหา<br>มดังกก<br>มดังกก<br>มันไวรั<br>ทยาลั<br>ac.th                   | ป้องกัน<br>Servic<br>ไม่เป็น<br>วิเตอร์<br>เ้าที่เข้า<br>ล่าว<br>ัสด้วยตั้<br>ย           | ไวรัส<br>ce<br>เไป<br>ไป          |
| หากท่านไ<br>และ W<br>(SUS) บ<br>โปร<br>เพื่อสำน่<br>ด่<br><b>่านสามา</b><br>หัวข้อ ข่  | ดัตรวจสอบก<br>indows/Soft<br>นเครื่องคอม<br>ตามขั้นด<br>ดแจ้งมายังส่<br>โทร<br>เกคอมพิวเตย<br>าเนินการติด<br>ห<br>รถติดตั้งระบ<br>ได้ที่ เว็บไซ<br>http://www<br>าวเครือข่ายบ่                           | ารติดตั้ง<br>ware U<br>พิวเตอร่<br>เอนข้าง<br><b>ก้านักค</b><br>ร <b>5045</b><br>วร์จะส่ง<br>ตั้งระบบ<br>เรือ<br>บป้องก็<br>ต์มหาวิ<br>พ.swu.                    | ระบบ<br>pdate<br>ธ์ แล้ว<br>เต้น<br>อ <b>มพิ</b><br>เจ้าหเ<br>Jดังกะ<br>Jดังกะ<br>มันไวรั<br>ทยาลั<br>ac.th<br>การติ | ป้องกัน<br>Servic<br>ไม่เป็น<br>วเตอร์<br>เ้าที่เข้า<br>ล่าว<br>ส์ <b>สด้วย</b> ตั้<br>ย์ | ไวรัส<br>ะe<br>เไป<br>ไป          |
| หากท่านไ<br>และ W<br>(SUS) บ<br>โปร<br>เพื่อสำน่<br>ด่<br><b>1่านสามา</b><br>หัวข้อ ข่ | ดัตรวจสอบกา<br>indows/Soft<br>นเครื่องคอม<br>ตามขั้นจ<br>ดแจ้งมายังส่<br>โทร<br>เกิคอมพิวเตส<br>าเนินการติด<br>าเนินการติด<br>ห<br>รถติดตั้งระบ<br>ได้ที่ เว็บไซ<br>http://ww<br>าวเครือข่ายบ่<br>ป้องก่ | ารติดตั้ง<br>ware U<br>พิวเตอร่<br>เอนข้าง<br>สำนักค<br>5 <b>5045</b><br>5 <b>5045</b><br>55จะส่ง<br>ทั้งระบบ<br>เรือ<br>บป้องก็<br>ด้มหาวิ<br>พ.swu<br>มัวศรี > | ระบบ<br>pdate<br>໌ ແລ້ວ<br>ໍດັນ<br>ອ <b>ມ</b> ໜີ<br>ເຈັ້າหາ<br>ມດັ່งกล<br>ມດັ່งกล<br>ມດັ່ນ<br>ກາ<br>ສດ.th<br>ກາຮຸອີ  | ป้องกัน<br>Servic<br>ไม่เป็น<br>วเตอร์<br>เัาที่เข้า<br>ล่าว<br>ัสด้วยต้<br>ัย            | ไวรัส<br>:e<br>เไป<br>ไป<br>เวเอง |

คู่มือ

การตรวจสอบเครื่องคอมพิวเตอร์ ที่ได้รับการติดตั้งระบบป้องกันไวรัสชื่อ OfficeScan และติดตั้ง Windows/Software Update Service (SUS)

# สำหรับผู้ใช้ (User)

สำนักคอมพิวเตอร์ มหาวิทยาลัยศรีนครินทริวโรฒ <sub>สิงหาคม</sub> 2548 ปัจจุบันการแพร่กระจายไวรัส / เวิร์ม บนเครื่อง คอมพิวเตอร์ มักจะสร้างปัญหากับการใช้งานบนเครือข่าย อย่างมาก หากเครื่องคอมพิวเตอร์ที่ติดไวรัส / เวิร์ม ปล่อย ข้อมูล(Package) ออกมาจำนวนมาก จนทำให้อุปกรณ์ เครือข่ายหลักไม่สามารถรองรับการทำงานได้ มีผลกระทบทำ ให้ไม่สามารถใช้งานบนเครือข่ายและออกสู่อินเทอร์เน็ตได้

# ระบบป้องกันไวรัส / เวิร์ม

สำนักคอมพิวเตอร์ได้ติดตั้งระบบป้องกันไวรัสบน เครือข่ายมหาวิทยาลัย และส่งเสริมให้มีการติดตั้งระบบ ป้องกันไวรัสชื่อ OfficeScan และติดตั้ง Windows/Software Update Service (SUS) เพื่อปรับปรุง ช่องโหว่ของโปรแกรมระบบปฏิบัติการวินโดว์ที่ใช้งาน แบบอัตโนมัติ บนเครื่องคอมพิวเตอร์ ผ่านเครือข่ายบัวศรี (ดูรายละเอียดได้ที่เวีบไซต์มหาวิทยาลัย http://www.swu.ac.th หัวข้อ ข่าวเครือข่ายบัวศรี > การติดตั้ง ระบบป้องกันไวรัส)

### มาตรการ

หากท่านไม่ได้ติดตั้งโปรแกรมป้องกันไวรัส / เวิร์ม ระบบจะตรวจจับไวรัส/เวิร์ม ที่ปล่อยออกมาจากเครื่อง คอมพิวเตอร์ของท่าน ท่านจะไม่สามารถใช้งานบนเครือข่าย บัวศรี และออกสู่อินเทอร์เน็ตได้ จนกว่าท่านจะแจ้งมายัง สำนักคอมพิวเตอร์ เพื่อขอปลดล็อกระงับการใช้งาน โดย ท่านสามารถตรวจสอบด้วยตนเอง ได้ที่เว็บเพจ http://10.1.106.86/ หัวข้อ Block MAC Address

| Address of the local data of the                                                                               |                                                  |                              |                        |               |
|----------------------------------------------------------------------------------------------------|--------------------------------------------------|------------------------------|------------------------|---------------|
| Allowed Delivery lines 1                                                                                       | 10. M/Lits/WC%20Albess/Albes                     | . Mips                       |                        | - en e        |
| 🗿 selesa untra                                                                                                 | acreare alle andwrited t                         | 4 M                          |                        |               |
|                                                                                                    | ensightenuisstern Version :<br>Block MAC Address | 1.0                          |                        |               |
| donase                                                                                                    | Sabarara   Gran   Br                             | Onlocatedage                 |                        |               |
| Hacelena                                                                                                    | Mac Address  Marca 20                            | warash waraa                 | and alwards            | hel block     |
| end marked                                                                                                    | energy action to political                       | 10,674                       | Block (2) deal         | 3/5/2548 0.00 |
| exclinitian.                                                                                                   | 00.04/75.52/92.98 <sup>1</sup> /wi               | w/h/M                        | Block (2) shell        | 3/5/2548 0:00 |
| Seguranantil                                                                                                   | 00-04-75-E5-C6-F6-11-4                           | exception and in environment | resfuser block (2) del | 3/8/2548 0:00 |
| Assessments                                                                                                    | 00.04.02.20.42.04.11.4                           | Automatic Printmant          | Block (2)-ded          | 3/8/2548 0:00 |
|                                                                                                    | 00-04-02-24-0C-A971-4                            | 10,000                       | Block (2) shell        | 3/8/2548 0.00 |
| meneph                                                                                                    | 00.04.02.42.04.20 744                            | 10.674                       | Block (2) sheld        | 3/8/2548 0:00 |
| # alledends                                                                                                    | on on ice action as Their                        | wyh/W                        | Block (2) and          | 3/5/2548 0.00 |
| # Assarbitements                                                                                               | infloor callor called                            | #ilmanprate                  | Block (2) shell        | 3/8/2548 0.00 |
| diama di seconda di seconda di seconda di seconda di seconda di seconda di seconda di seconda di seconda di se | 00-00-74-04-AA-90-71-si                          | 49/3/36                      | Block (2) ded          | 3/5/2548 0:00 |
| annahai                                                                                                    | 00-00-74-45-18-64 Peak                           | suspensed exercitesaers      | rvefusen Block (2) shi | 3/8/2548 0.00 |
|                                                                                                    | 00-00-74-01-60-ASTIN                             | walland.                     | Block (2) sheld        | 3/8/2548 0:00 |
|                                                                                                    | DOLOGIAN SOLAR PATING                            | recognition discovered       | Block (2) shell        | 3/5/2548 0:00 |
|                                                                                                    | 00-08-A6-62-A8-7A                                | Autority thread              | Block (2) shell        | 3/8/2548 0:00 |
|                                                                                                    | 00.08-A6-88-41-04 Their                          | 10,000                       | Block (2) ded          | 3/5/2548 0.00 |
|                                                                                                    | an an an opportunity from                        | 10.000                       | Block (21-dod          | 3/5/2548 0:00 |

VirusChecklist

## การตรวจสอบหมายเลข MAC Address บนเครื่องคอมพิวเตอร์ติดไวรัส ที่ถูกล็อก ไม่สามารถใช้งานบนเครือข่าย

- สำหรับ Windows 95, 98 และ Windows ME
  - 1. คลิกที่ปุ่ม Start แล้วเลือก Run

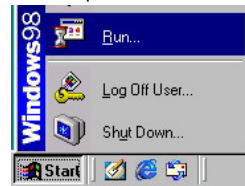

2. พิมพ์ **winipcfg** ในช่อง Open แล้วเลือก OK

| Run   |                          |                            |                                           | ?)                       |
|-------|--------------------------|----------------------------|-------------------------------------------|--------------------------|
| 7     | Type the na resource, ar | me of a proj<br>id Windows | gram, folder, docu<br>will open it for yo | ument, or Internet<br>u. |
| Open: | luipipota                |                            |                                           |                          |
| open. | Jwiniperg                |                            |                                           | <u> </u>                 |
|       |                          | OK                         | Cancel                                    | Browse                   |
|       |                          |                            |                                           |                          |

 จลิกที่ <u>IPPP Adapter</u>. <u>Imagenetication</u> และ เลือกเป็นชื่ออื่นที่ไม่ใช่ PPP Adapter จะปรากฏ dialog box IP Configuration ให้ดูหัวข้อ Adapter Address ตามรูปข้างล่าง ซึ่งจะแสดงหมายเลข MAC Address บนเครื่องคอมพิวเตอร์ และให้นำไป เปรียบเทียบกับรายงานแสดง MAC Address ที่ถูกลี อกบนเว็บดังกล่าวข้างตัน

#### Intel DC21140 PCI East Ethernet Mac Address Adapter Address IP Autoconfiguration Address 169.254.112.193 Subnet Mark 0003FF-E9-78-58 255 255.0.0 Advie Lines 169 254 112 193 Default Gateway OK Release Renew Renew All More Info >> Release Al

- สำหรับ Windows 2000 และ Windows XP
  - 1. คลิกที่ปุ่ม Start แล้วเลือก Run

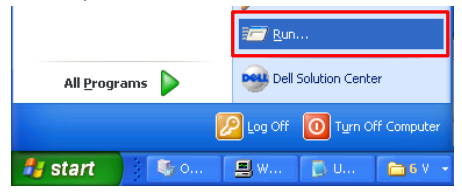

2. พิมพ์ **cmd** ในช่อง Open แล้วเลือก OK

| Run   | ? 🛛                                                                                                    |
|-------|----------------------------------------------------------------------------------------------------|
| -     | Type the name of a program, folder, document, or<br>Internet resource, and Windows will open it for you. |
| Open: | cmd 💌                                                                                                    |
|       | OK Cancel Browse                                                                                         |

 ที่ command prompt พิมพ์คำสั่ง ipconfig /all แล้ว กด Enter จะแสดงรายละเอียดเกี่ยวกับ IP Configuration ให้ดูหัวข้อ Physical Address ตาม รูปข้างล่าง ซึ่งจะแสดงหมายเลข MAC Address บนเครื่องคอมพิวเตอร์ และให้นำไปเปรียบเทียบกับ รายงานแสดง MAC Address ที่ถูกล็อกบนเว็บ ดังกล่าวข้างต้น

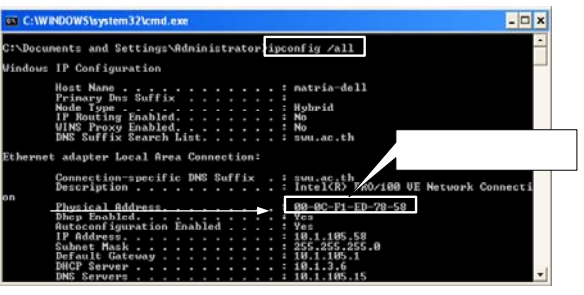